e-Stat における「データベース」方式のダウンロードガイド

2021年12月10日

国総研住宅計画研究室

- ・e-Stat においては、調査年次の古い統計調査について、各統計表がエクセルファイルの 形であらかじめ用意はされておらず、「データベース」形式の web ページから必要な項目 を選択してダウンロードする必要がある。
- ・「住宅確保要配慮者世帯数推計支援プログラム」においては、平成7年国勢調査が該当す ることから、参考としてダウンロード例を以下に示す。

·例) 平成7年国勢調査

①e-Statのページにアクセス>「平成7年国勢調査」をクリック

| e-Stat<br><sub>政府統計の総合窓口</sub> | 統計で見る日本<br>e-Statは、日本の統計が閲覧できる                                    | 政府統計ポータルサイトです                                       | お問い合わせ                              | レベレブ   English                       | 新 |
|--------------------------------|-------------------------------------------------------------------|-----------------------------------------------------|-------------------------------------|--------------------------------------|---|
| 計データを探す 統計データの活用               | 目 統計データの高度利用 統計関連情報                                               | 最 リンク集                                              |                                     |                                      |   |
| <u>トップページ</u> / 統計データを探        | す / すべて                                                           |                                                     |                                     |                                      |   |
| 選択条件: 国勢調査 ×                   |                                                                   |                                                     | 政府統計一覧(                             | こ戻る(すべて解除)                           |   |
| 81,424件のデータ                    | データセット 🗸 キーワード                                                    | を入力                                                 |                                     | ×Q                                   |   |
| データ種別                          | <ul> <li>&lt; <a href="http://www.example.com"></a></li></ul>     | ータベース、ファイル内を検索                                      |                                     | <u>検索のしかた</u>                        |   |
| データベース 5,099                   | 国勢調査 ( 講編 )                                                       |                                                     |                                     | 一覧形式で表示                              |   |
| ■ ファイル 76,325                  | 国勢調査は、日本に住んでい<br>に実施されます。国勢調査から<br>利用されることはもとより、民                 | るすべての人と世帯を対象とす<br>得られる日本の人口や世帯の実<br>間企業や研究機関でも広く利用; | る国の最も重要な統<br>態は、国や地方公共<br>され、そのような利 | 計調査で、5年ごと<br>団体の行政において<br> 用を通じて国民生活 |   |
| 政府統計名で絞込み 🗙                    | に役立てられています。<br>国勢調査では、年齢別の人口                                      | 、家族構成、働いている人や日                                      | 本に住んでいる外国                           | 人などの結果を提供                            |   |
| 国勢調査 [81,424] ×                | しています。                                                            |                                                     |                                     |                                      |   |
| 統計分野(大分類)で絞込                   | 国勢調査                                                              | データベース 片数<br>更新日                                    | ファイル                                | 件数         概要           更新日          |   |
|                                | 時系列データ                                                            | <b>2020-05-22</b>                                   | L 20                                | 226∉<br><b>)20-05-22</b>             |   |
| 組織で絞込み 🗸                       | 都道府県・市区町村別の主な<br>結果                                               |                                                     | L 20                                | 5件<br><b>)21-11-30</b>               |   |
| 政府統計名で絞込み 🗸 🗸 🗸                | 令和2年国勢調査                                                          | 205#<br>2021-11-30                                  | L 20                                | 225件<br><b>)21-11-30</b>             |   |
| 提供統計名で絞込み 🗸                    | 平成27年国勢調査                                                         | 381#<br><b>2020-05-22</b>                           | <u>ال</u> 20                        | 11,414∉<br>021-11-30                 |   |
|                                | 平成22年国勢調査                                                         | 432#<br>2020-05-22                                  | L 20                                | 12,615∉<br>017-01-27                 |   |
|                                | 平成17年国勢調査                                                         | 803#<br><b>2020-05-22</b>                           | L 20                                | 19,638∉<br>0 <b>14-06-27</b>         |   |
| 調査中で殺込み                        | 平成12年国勢調査                                                         | 926#<br><b>2020-05-22</b>                           | L 20                                | 29,119件<br><b>)17-12-13</b>          |   |
| 調査月で絞込み 🗸                      | 平成7年国勢調査                                                          | 560∉<br><b>2007-10-06</b>                           |                                     |                                      |   |
| 公開年月で絞込み ✓                     | **成/平国祭詞宣 - 週及東訂<br>(平成22年の集計で用いる<br>分類区分や統計表を平成7年<br>の結果で遡及したもの) |                                                     | <u>الم</u> 20                       | 586件<br><b>011-04-22</b>             |   |
| 統計表フォーマットで絞込                   | 平成7年国勢調査 小地域集計                                                    |                                                     | <u>الم</u>                          | 724#                                 |   |
| <i>ਲ</i>                       |                                                                   |                                                     |                                     | 511 05 20                            |   |

## ②「都道府県編」をクリック

| × |
|---|
| × |
| × |
| × |
| ~ |
| ~ |
|   |
| ~ |
|   |

利用されることはもとより、民間企業や研究機関でも広く利用され、そのような利用を通じて国民生活 に役立てられています。

国勢調査では、年齢別の人口、家族構成、働いている人や日本に住んでいる外国人などの結果を提供 しています。

| 平成7年国勢調査         | 公開(更新)日    |
|------------------|------------|
| ■第1次基本集計 [237件]  |            |
| _ 全国編 [113件]     | 2007-10-06 |
| - 都道府県編 [124件]   | 2007-10-06 |
| ■要計表による人口集計 [2件] | 2007-10-06 |
| ■1%抽出速報集計 [50件]  | 2007-10-06 |
| ■第2次基本集計 [61件]   |            |
| — 全国編 [30件]      | 2007-10-06 |

| 当表(例         | 」:表 0190      | 1)の「DB」を               | モクリック                 | 0           |                       |                                       |
|--------------|---------------|------------------------|-----------------------|-------------|-----------------------|---------------------------------------|
| e-           | 5十二十          | 統計で見る日<br>e-Statは、日本の統 | <b>本</b><br>計が閲覧できる政府 | 統計ポータルサイト   | お問い合われ                | キーヘレプ   English                       |
| 流計データを探      | す 統計データの活     | 用 統計データの高度利用           | 統計関連情報                | リンク集        |                       |                                       |
| トップペーミ       | 2 / 統計データを招   | 財 / データベース             |                       |             |                       |                                       |
| 選択条件: 🗧      | データベース × / [  | 国勢調査 × / 平成7年国         | 熟調査 × / - × ,         | / 第1次基本集計 > | ( / 都道府県編 ×<br>政府統計一覧 | に戻る(すべて解除)                            |
| データセット       | ヽヽ キーワードをス    | л                      |                       |             |                       | x Q                                   |
| ▼検索オプショ      | 2             |                        |                       |             |                       | 検索のしかた                                |
|              |               | マベース、ファイル内を検索          | ŧ.                    |             |                       |                                       |
| (まる          | ット一覧          |                        |                       |             |                       | 一覧形式で表示                               |
| 政府統計名        |               | 国勢調査                   |                       |             |                       | I I I I I I I I I I I I I I I I I I I |
| 提供統計名        |               | 平成7年国勢調査               |                       |             |                       |                                       |
| 提供分類1        |               | 第1次基本集計                |                       |             |                       |                                       |
| 提供分類2        |               | 都道府県編                  |                       |             |                       |                                       |
| 表番号          |               | 統計表                    | 調査年月                  | 公開(更新)日     | 表示・ダウ                 | א-ם<י                                 |
| 001          | 人口・平2組替人      | ロ・人口増減数・人口増減           | 率・面積・1平方キ             | ロメートル当たりノ   | 「口密度                  |                                       |
|              | 都道府県・市部       | ・郡部・支庁・郡・市区町           | 村・DID(都道府             | 1県・市部・郡部・1  | 5区町村)                 |                                       |
|              | 全域・人口集        | 中地区の別                  | 1995年10月              | 2007-10-06  | DB 🔍 API              |                                       |
| 00301        | 男女(3),人口      | (年齢不詳を含む)              |                       |             |                       | _                                     |
|              | 都道府県・市部<br>町村 | ・郡部・支庁・郡・市区            | 1995年10月              | 2007-10-06  | DB 🗣 API              |                                       |
| 00302        | 世帯の種類(3)      | , 世帯数(世帯の種類不詳          | を含む)                  |             |                       |                                       |
|              | 都道府県・市部<br>町村 | ・郡部・支庁・郡・市区            | 1995年10月              | 2007-10-06  | DB 🗣 API              |                                       |
| 00401 年齡各歲階級 |               | 2 3),男女(3),人口          | (年齢不詳を含む)             |             |                       |                                       |
|              | 1             |                        | 村・DID(都道府             | i県・市部・郡部・市  | 5区町村)                 |                                       |
|              | 都道府県・市部       | ・静静・文/丁・静・中区町          |                       |             |                       |                                       |

| 01802 | 世帯主の配偶関係(5),世帯の家族類型(2<br>貝                            | 22),世帯主の男 | 女(3),世帯主の  | D年齢(3), 一般世帯数・世帯人員・親族人 |
|-------|-------------------------------------------------------|-----------|------------|------------------------|
|       | 都道府県・市部・郡部・人口50万以上<br>の市区・DID(都道府県),全域・人口<br>集中地区の別   | 1995年10月  | 2007-10-06 | DB 🗘 API               |
| 01901 | 世帯の家族類型(22),世帯主の年齢5歳四                                 | 鄙級(17),一般 | 世帯数・世帯人員・  | ・親族人員                  |
|       | 支庁・市区町村・DID(区・県庁所在<br>市除く人口30万未満の市町村),全域・<br>人口集中地区の別 | 1995年10月  | 2007-10-06 | DB 🔍 API               |
| 01902 | 世帯の家族類型(22),世帯主の年齢(3)                                 | ,一般世帯数・世  | 帯人員・親族人員   |                        |
|       | 支庁・市区町村・DID(区・県庁所在<br>市除く人口30万未満の市町村),全域・<br>人口集中地区の別 | 1995年10月  | 2007-10-06 | DB 🛱 API               |
| 02101 | 男女(3),年齡5歲階級(19),世帯主と                                 | この続き柄(13) | , 2人以上の一般世 | 世帯人員                   |
|       | 都道府県・市部・郡部・人口50万以上<br>の市区・DID(都道府県),全域・人口             | 1995年10月  | 2007-10-06 | DB 🕫 API               |

④統計表が表示される。(この段階では、必要なデータが選択されていない、不要なデータが含まれている。)

⑤「表示項目選択」をクリック。

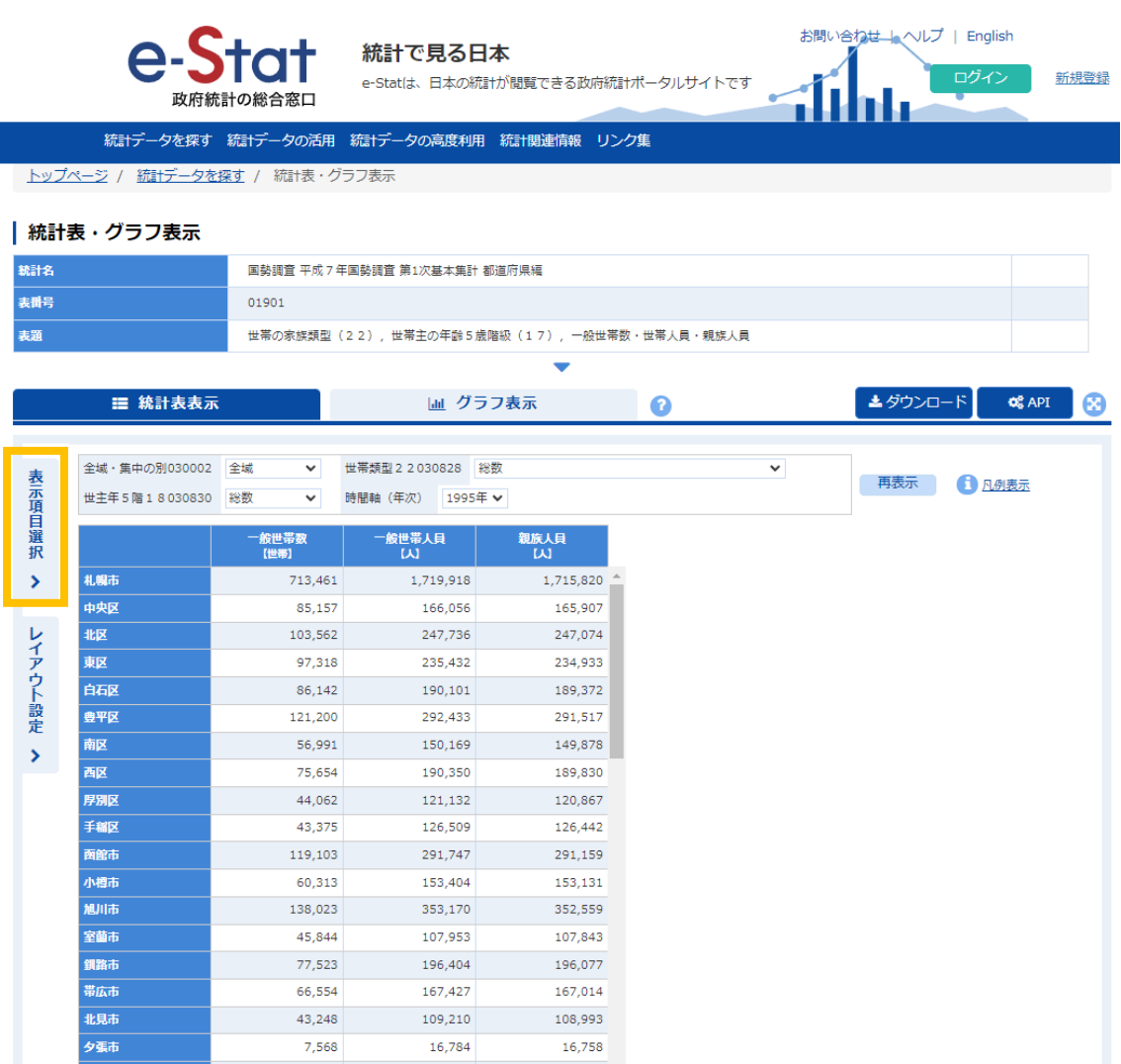

# ⑥選択する事項の「項目を選択」をクリック。(この場合は「支庁・市区町村」。)

|                                                                                                   | <b>Ⅲ</b> 統計表表示                                                                                                    | 画 グラフ    | 表示        | 0          |          | ▲ ダウンロード                                            | 📽 API 😵                                           |
|---------------------------------------------------------------------------------------------------|----------------------------------------------------------------------------------------------------|----------|-----------|------------|----------|-----------------------------------------------------|---------------------------------------------------|
| <ul> <li>表示項</li> <li>初期状態は</li> <li>1.項目を望</li> <li>2. 確定</li> <li>画面表示</li> <li>画面熱/</li> </ul> | <ul> <li>日選択 ?</li> <li>全項目表示状態です。表示を変更するには、以下の手順で設定<br/>ボタンをクリックして表示項目を設定してください。</li> <li>ボタンを押すと変更内容の表示が更新されます。</li> <li>セル数: 10,191</li> <li>ル数: 7.622.868</li> </ul> | 言を変更してくだ | さい。       |            | 表示項目選択 く | 全域・集中の別030002<br>世主年5階18030830<br><b>札順市</b><br>中央区 | 全域<br>総数<br>→<br>の設世帯数<br>(世帯)<br>713,46<br>85,15 |
| (最大 100,                                                                                          | ,000 セルまで表示可能)                                                                                                    |          |           | 解説表示       | 4        | 北区                                                  | 103,56                                            |
|                                                                                                   |                                                                                                    |          |           |            | 1<br>7   | 東区                                                  | 97,31                                             |
| 項番                                                                                                | 事項名                                                                                                    | 説明       | 選択/       | 全項目 ?      | 7        | 白石区                                                 | 86,14                                             |
| 1/6                                                                                               | 全域・集中の別030002                                                                                                    |          | 2/2       | 百日友選択      | 設定       | <b>豊平区</b>                                          | 121,20                                            |
| 1/0                                                                                               |                                                                                                    |          | -/-       | AREI CARDI | >        | 南区                                                  | 56,99                                             |
| 2/6                                                                                               | 世帯類型22030828                                                                                                    |          | 22/22     | 項目を選択      |          | 西区                                                  | 75,65                                             |
|                                                                                                   |                                                                                                    |          |           |            |          | 厚別区                                                 | 44,06                                             |
| 3/6                                                                                               | 世主年5階18030830                                                                                                    |          | 17/17     | 項目を選択      |          | 手稲区                                                 | 43,37                                             |
|                                                                                                   |                                                                                                    |          |           |            |          | 函館市                                                 | 119,10                                            |
| 4/6                                                                                               | 表章項目030814                                                                                                    |          | 3/3       | 項目を選択      |          | 小樽市                                                 | 60,31                                             |
|                                                                                                   |                                                                                                    |          |           |            |          | 旭川市                                                 | 138,02                                            |
| 5/6                                                                                               | 支庁・市区町村030114                                                                                                    |          | 3397/3397 | 項目を選択      |          | 室繭市                                                 | 45,84                                             |
|                                                                                                   |                                                                                                    |          |           |            |          | 釧路市                                                 | 77,52                                             |
| 6/6                                                                                               | 時間朝(年次)                                                                                                    |          | 1/1       | 項目を選択      |          | 帯広市                                                 | 66,55                                             |
|                                                                                                   | ·                                                                                                    |          |           |            |          | 北見市                                                 | 43,24                                             |
| 初期状態                                                                                              | に戻す(全項目表示)                                                                                                    |          |           |            |          | 夕張市                                                 | 7,56                                              |

# ⑦対象となる表示項目にチェック。(この場合は「札幌市」にチェック。)⑧「確定」をクリック。

| <u>トップページ</u> / 統計データ | <u>を探す</u> / 統計表・グラフ表示                                                                               |          |       |       |          |
|-----------------------|----------------------------------------------------------------------------------------------------|----------|-------|-------|----------|
|                       | 表示項目の設定                                                                                              | ×        |       |       |          |
| 統計表・グラフ表示             | - 項目の表示・非表示を設定してください                                                                                 |          |       |       |          |
| 統計名                   | 5/6 支庁・市区町村030114 🗸 🕜                                                                                | Э 🛛      |       |       |          |
| 表番号                   | 表示切替 選択: 1 全道日: 3397 未選択: 3396 全選択 全解除                                                               |          |       |       |          |
| 表題                    |                                                                                                    |          |       |       |          |
|                       | ☑ 礼赐市                                                                                                |          |       |       |          |
| = 統計表表                |                                                                                                    |          |       |       | 8        |
|                       |                                                                                                    |          |       |       |          |
| 表示頂日深沢 🕥              |                                                                                                    |          | 20002 | -0-1# |          |
| 初期状態は全面目表示状態です        | □豊平区                                                                                                 |          | 20820 | 土4%   | Ň        |
| 1. 項目を選択 ボタンをクリック     |                                                                                                    |          | 50850 | AROS  | ·        |
| 2. 確定 ボタンを押すと         |                                                                                                    |          |       | 一般世帯数 | <u>R</u> |
| 画面表示セル数:              | □ 序が座                                                                                                | <b>•</b> |       | 71    | .3,46    |
| 画面総セル数: 7             | ※後め頃日を通ぶ場合は、CUTキーを押しんがらグラジランしてくたさい。<br>連続した範囲であれば、マウスの左クリックを押した状態でマウスを移動するか、Shiftキーを押しながらクリックしてください。 |          | 1     | 8     | 85,15    |
| (最大 100,000 セルまで表示す   | ⇒ 選択状態の反転 反転                                                                                         |          |       | 10    | 3,56     |
|                       | ✓ 複数項目の選択/解除 選択 解除                                                                                   |          |       | 9     | 97,31    |
| 項件                    |                                                                                                    |          | _     | 8     | 86,14    |
| 1/6 全域・集中の別(          | 静 能トクルーノの 進択 解除                                                                                      |          | _     | 12    | 21,20    |
|                       | □同一階層の選択/解除 選択 解除                                                                                    |          | _     | 5     | 56,99    |
| 2/6 世帯類型2203          |                                                                                                    |          |       | 7     | 14.05    |
|                       | 項目検索                                                                                                 |          |       | 4     | 13.37    |
| 3/6 世主年5階180          | キャンセル 確定                                                                                             |          |       | 11    | 9,10     |
| 4/6 表章項目030814        |                                                                                                    |          |       | e     | 50,31    |
|                       |                                                                                                    |          |       | 13    | 8,02     |

#### ⑨「レイアウト設定」をクリック

| 表番号                                                                                                    |                                                                                                    | 01901                                                           |                                        |         |                                        |                                                    |              |                                                                                |                                                                                        |                                                                      |
|----------------------------------------------------------------------------------------------------|----------------------------------------------------------------------------------------------------|-----------------------------------------------------------------|----------------------------------------|---------|----------------------------------------|----------------------------------------------------|--------------|--------------------------------------------------------------------------------|----------------------------------------------------------------------------------------|----------------------------------------------------------------------|
| 表題                                                                                                    |                                                                                                    | 世帯の家族類型                                                         | 22),世帯主の年                              | 齢5歳階級(1 | 7),一般世帯                                | 数・世帯人員・親族人員                                        |              |                                                                                |                                                                                        |                                                                      |
|                                                                                                    |                                                                                                    |                                                                 |                                        |         | -                                      |                                                    |              |                                                                                |                                                                                        |                                                                      |
|                                                                                                    | <b>☷</b> 統計表表示                                                                                                    |                                                                 | <u>lait</u>                            | グラフ表示   | Ī.                                     | 0                                                  |              | ▲ ダウンロード                                                                       | 📽 API 🤅                                                                                | 8                                                                    |
| <ul> <li>表示項<br/>初期状態は</li> <li>1.項目を建</li> <li>2. 確定</li> <li>画面表示</li> <li>画面総セ<br/>(最大 100,</li> </ul> | <ul> <li>日選択 ?</li> <li>全項目表示状態です。表<br/>ボタンをクリックして<br/>ボタンを押すと変更P</li> <li>セル数:</li> <li>い数:</li> <li>000 セルまで表示可能)</li> </ul> | <b>示を変更するには、</b><br>に表示項目を設定し<br>り容の表示が更新さ<br>3<br><b>2,244</b> | <b>以下の手順で設定を変!</b><br>ってください。<br>:れます。 | 更してください | ۱ <sub>۵</sub>                         | 3 解脱表示                                             | 表示項目選択 く レイア | 全域・集中の別030002<br>世主年5階18030830<br>札側市<br>中央区<br>北区<br>東区                       | 全域 ✓ 総数 ✓ -修世帯数<br>(世帯) 713,4 85,7 103,4 97,1                                          | 46                                                                   |
| 項册                                                                                                    |                                                                                                    | 事項名                                                             |                                        | 説明      | 選択                                     | /全項目 ?                                             | Ŷ            | 白石区                                                                            | 86,1                                                                                   | 14                                                                   |
|                                                                                                    |                                                                                                    |                                                                 |                                        |         | 0.10                                   | TECTIVE                                            | 設定           | 豊平区                                                                            | 121,2                                                                                  |                                                                      |
| 1/6                                                                                                    | 王珮・黒中の別0300                                                                                                    | 02                                                              |                                        |         | 2/2                                    | 項日で進択                                              | ~            |                                                                                |                                                                                        | 20                                                                   |
| 2/6                                                                                                    |                                                                                                    |                                                                 |                                        |         |                                        |                                                    | 5            | 南区                                                                             | 56,9                                                                                   | 20<br>99                                                             |
|                                                                                                    | 世帯類型22030828                                                                                                    | 3                                                               |                                        |         | 22/22                                  | 項目を選択                                              | >            | 南区西区                                                                           | 56,9                                                                                   | .20<br>99<br>65                                                      |
|                                                                                                    | 世帯類型22030828                                                                                                    | 3                                                               |                                        |         | 22/22                                  | 項目を選択                                              | >            | 南区<br>西区<br><i>厚別</i> 区                                                        | 56,9<br>75,6<br>44,0                                                                   | .20<br>99<br>65<br>06                                                |
| 3/6                                                                                                    | 世帯類型 2 2 030828<br>世主年 5 階 1 8 0308                                                                                            | 3                                                               |                                        |         | 22/22                                  | 項目を選択項目を選択                                         | >            | 南区<br>西区<br>序別区<br>手編区                                                         | 56,1<br>75,6<br>44,0<br>43,2                                                           | .20<br>99<br>65<br>06<br>37                                          |
| 3/6                                                                                                    | 世帯類型22030828<br>世主年5階180308                                                                                                    | 3                                                               |                                        |         | 22/22                                  | 項目を選択<br>項目を選択                                     | >            | 南区<br>西区<br>序別区<br>手榴区<br>西館市                                                  | 56,9<br>75,0<br>44,0<br>43,3<br>119,1                                                  | 20<br>99<br>65<br>06<br>37<br>10                                     |
| 3/6                                                                                                    | 世帯類型 2 2 030828<br>世主年 5 階 1 8 0308<br>表章項目030814                                                                              | 3                                                               |                                        |         | 22/22<br>17/17<br>3/3                  | 項目を選択<br>項目を選択<br>項目を選択                            | >            | 南区<br>西区<br>序別区<br>手組区<br>西部市<br>小楷市                                           | 56,5<br>75,6<br>44,0<br>43,3<br>119,1<br>60,3                                          | 20<br>99<br>65<br>06<br>37<br>10<br>31                               |
| 3/6                                                                                                    | 世帯類型22030828<br>世主年5階180308<br>表章項目030814<br>支圧・市区町は0301                                                                       | 30                                                              |                                        |         | 22/22<br>17/17<br>3/3                  | 項目を選択<br>項目を選択<br>項目を選択<br>項目を選択                   | >            | 南区<br>西区<br>序閉区<br>手幅区<br>面館市<br>小樹市<br>編川市<br>家藤本                             | 56,5<br>75,4<br>44,0<br>43,5<br>119,1<br>60,5<br>138,0                                 | 20<br>99<br>65<br>06<br>37<br>10<br>31<br>02                         |
| 3/6<br>4/6<br>5/6                                                                                         | 世帯講型 2 2 030828<br>世主年 5 階 1 8 0308<br>表章項目030814<br>支庁・市区町村0301                                                               | 30                                                              |                                        |         | 22/22<br>17/17<br>3/3<br>1/3397        | 項目を選択<br>項目を選択<br>項目を選択<br>項目を選択<br>項目を選択          | >            | 南区<br>西区<br>序別区<br>黄幅区<br>面館市<br>加切市<br>室舗市<br>領路市                             | 56,5<br>75,4<br>44,6<br>43,5<br>119,1<br>60,3<br>138,0<br>45,6<br>77,5                 | 20<br>99<br>65<br>06<br>37<br>10<br>31<br>02<br>84<br>52             |
| 3/6<br>4/6<br>5/6                                                                                         | 世帯講型22030828<br>世主年5階180308<br>表章項目030814<br>支庁・市区町村0301<br>時間職(年次)                                                            | 30                                                              |                                        |         | 22/22<br>17/17<br>3/3<br>1/3397<br>1/1 | 項目を選択<br>項目を選択<br>項目を選択<br>項目を選択<br>項目を選択<br>項目を選択 | >            | 南区<br>西区<br>序別区<br>手細区<br>面館市<br>小塘市<br>加川市<br>室藝市<br>領路市<br>第広市               | 55,5<br>75,4<br>44,0<br>43,2<br>119,7<br>60,5<br>138,6<br>45,5<br>77,7<br>66,5         | 20<br>99<br>65<br>06<br>37<br>10<br>31<br>02<br>84<br>52<br>55       |
| 3/6<br>4/6<br>5/6<br>6/6                                                                                  | 世帯講型22030826<br>世主年5階180308<br>表章項目030814<br>支庁・市区町村0301<br>時間輪(年次)                                                            | 3                                                               |                                        |         | 22/22<br>17/17<br>3/3<br>1/3397<br>1/1 | 項目を選択<br>項目を選択<br>項目を選択<br>項目を選択<br>項目を選択<br>項目を選択 | >            | 南区<br>西区<br><i>F</i> 翔区<br>手細区<br>面館市<br>小樹市<br>加市<br>運蕾市<br>賃銘市<br>単広市<br>北見市 | 56,5<br>75,1<br>44,1<br>43,2<br>119,1<br>60,3<br>138,0<br>45,6<br>77,5<br>66,5<br>43,2 | 20<br>99<br>65<br>06<br>37<br>10<br>31<br>02<br>84<br>52<br>55<br>24 |

#### ⑩必要な項目を適宜「行」、「列」に配置。(この場合は、「世主年5階18」、「支庁・市区

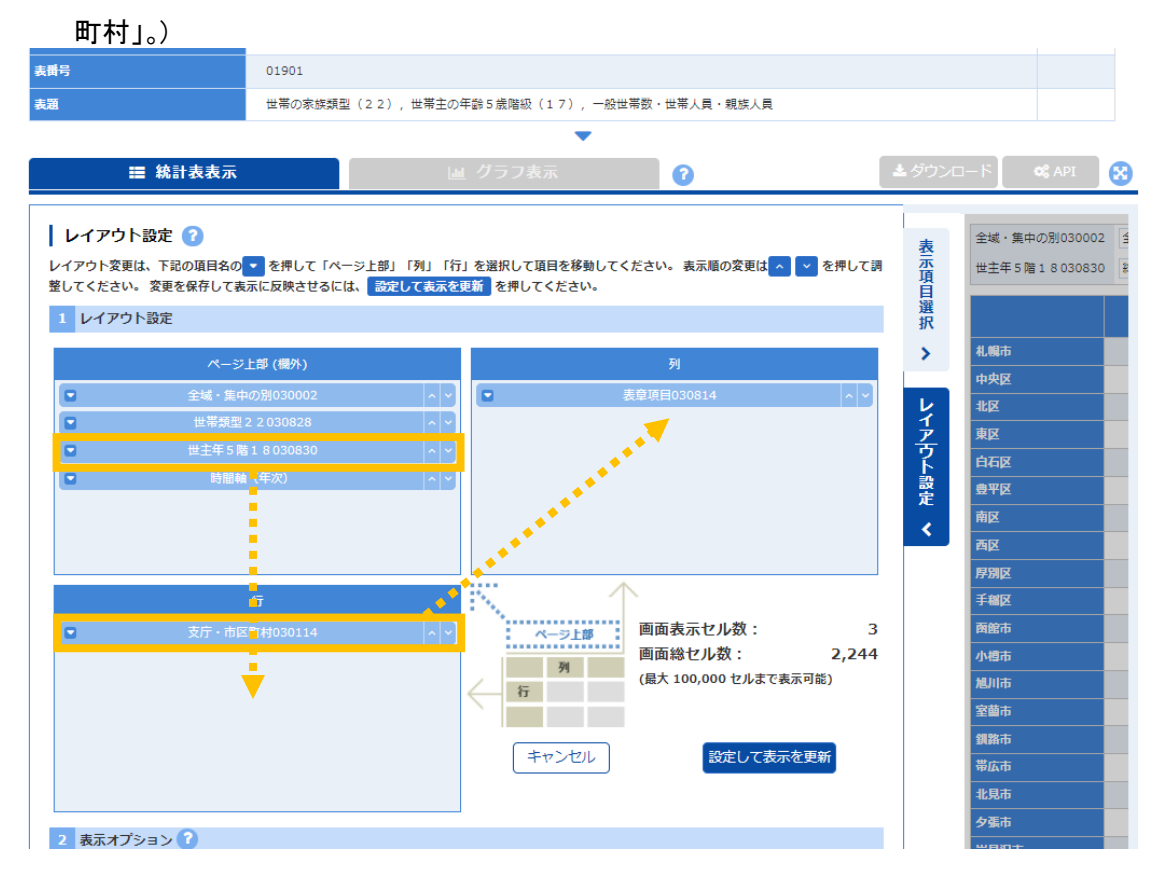

- ①「データがない行を表示しない」のチェックを外す。
- 12「データがない列を表示しない」のチェックを外す。

(③「設定して表示を更新」をクリック。

| <b>税</b> 計表 | . 9 | 7 | ノ表示 | ١ |
|-------------|-----|---|-----|---|
|-------------|-----|---|-----|---|

| 統計名                                                            | 国勢調査 平成7年国勢調査 第1次基                      | 基本集計 都道府県編                         |                              |               |               |                                |
|----------------------------------------------------------------|-----------------------------------------|------------------------------------|------------------------------|---------------|---------------|--------------------------------|
| 表番号                                                            | 01901                                   |                                    |                              |               |               |                                |
| 表題                                                             | 世帯の家族類型(22),世帯主の                        | )年齡 5 歲階級(17),一般世                  | 滞数・世帯人員・親族人員                 |               |               |                                |
|                                                                |                                         | •                                  |                              |               |               |                                |
|                                                                |                                         | <u>M</u> グラフ表示                     | 0                            | *             | ダウンロード        | 📽 API  😵                       |
| レイアウト設定 ⑦<br>レイアウト変更は、下記の項目名の<br>整してください。変更を保存して表<br>1 レイアウト設定 | ▼を押して「ページ上部」「別」「行<br>示に反映させるには、 設定して表示を | テ」を選択して項目を移動してく<br>更新<br>を押してください。 | ださい。 表示順の変更は <mark>へ</mark>  | ▼を押して調        | 表示項目<br>選択    | 集中の別030002 (含<br>第 (年次) 1995年、 |
| ~->                                                            | 上部 (欄外)                                 |                                    | 列                            |               | 2             |                                |
| ☑ 全域・集中                                                        | の別030002 ^~                             |                                    | 長章項目030814                   | ~ ~           | レ<br>15歳      | 味満 (1)                         |
| □ 世帯類型                                                         | 2 2 030828 ^ ~                          | 支方                                 | ・市区町村030114                  |               | 1<br>7<br>150 | /19歲                           |
| 時間神                                                            | (年次) ^ ×                                |                                    |                              |               | 201           | √2.4歳                          |
|                                                                |                                         |                                    |                              |               | 設<br>定<br>25~ | ~2.9歲                          |
|                                                                |                                         |                                    |                              |               | 301           | √3.4歳                          |
|                                                                |                                         |                                    |                              |               | 3.51          | ∕39歳                           |
|                                                                |                                         |                                    |                              |               | 4 0 ^         | ·44歲                           |
|                                                                | 行                                       |                                    |                              |               | 4 5 ^         | ·49歲                           |
| ■ 世主年 5 限                                                      | 1 8 030830 × ×                          | ページ上部                              | 画面表示セル数:                     | 51            | 50~           | -54歲                           |
|                                                                |                                         | 列                                  | 回回総セル致:<br>(最大100.000 セルまで表: | Z,Z44<br>示可能) | 550           | -59歳                           |
|                                                                |                                         | (T                                 | (12)(100)000 [])00(230)      | 01-3807       | 607           | 64歲                            |
|                                                                |                                         |                                    |                              |               | 7.00          | - 7 4 告                        |
|                                                                |                                         | キャンセル                              | 設定して表示                       | を更新           | 75            | ·79歲                           |
|                                                                |                                         |                                    |                              |               | 8 0 ~         | ~8.4歲                          |
|                                                                |                                         | ]                                  |                              |               | 85歳           | 识上                             |
| 2 表示オプション ?                                                    |                                         |                                    |                              |               |               |                                |
| 1画面に表示する <b>行数</b>                                             | 100                                     |                                    |                              |               |               |                                |
| 1画面に表示する 列数                                                    | 100                                     |                                    |                              |               |               |                                |
| はがを表示する     データがない行を表示しない                                      |                                         |                                    |                              |               |               |                                |
| □ データがない列を表示しない                                                |                                         |                                    |                              |               |               |                                |
| ○ 桁区切り (,) を使用する ○ 桁                                           | i区切り(,)を使用しない                           |                                    |                              |               |               |                                |
| 特殊文字の選択 置き換えない                                                 | ~                                       |                                    |                              |               |               | <b>^</b>                       |

### ⑪統計表が表示される。

低「ダウンロード」をクリック。 | 株計表・クラノ表示

| 号   |                | 国勢調査 平成7年国      | 勢調査 第1次基本集計 #    | 鄙道府県編        |            |        |                    |
|-----|----------------|-----------------|------------------|--------------|------------|--------|--------------------|
|     |                | 01901           |                  |              |            |        |                    |
|     |                | 世帯の家族類型(2       | 2),世帯主の年齢5歳      | 階級(17),一般世帯数 | ・世帯人員・親族人員 |        |                    |
|     |                |                 |                  | -            |            |        |                    |
|     | <b>Ⅲ</b> 統計表表示 |                 | しゅ グラ            | フ表示          | 0          | ▲ ダウンロ | − Γ <b>α</b> ≴ ΑΡΙ |
|     |                |                 |                  | 2 14/1       | V          |        |                    |
|     | 全域・集由の別030002  | 소년 <b>· ·</b> # | 業種型 2 2 030828 第 | 2.85         | ~          |        |                    |
|     | 時期軸 (在次) 1995年 |                 |                  |              |            | 再表示    | 1 凡例表示             |
| i i | 時間幅 (4八) 19934 |                 |                  |              |            |        |                    |
|     |                | 一般世帯数<br>【世帯】   | 一般世帯人員<br>(人)    | 親族人員<br>【人】  |            |        |                    |
|     |                | 札幌市             | 札幌市              | 札幌市          |            |        |                    |
|     | 総数             | 713,461         | 1,719,918        | 1,715,820    |            |        |                    |
|     | 15歳未満          | 14              | 16               | 16           |            |        |                    |
|     | 15~19歲         | 15,996          | 16,511           | 16,445       |            |        |                    |
|     | 20~24歳         | 63,927          | 76,570           | 75,685       |            |        |                    |
|     | 2.5~2.9歳       | 62,762          | 104,746          | 103,938      |            |        |                    |
|     | 30~34歳         | 63,632          | 151,926          | 151,536      |            |        |                    |
|     | 35~39歳         | 62,228          | 186,829          | 186,617      |            |        |                    |
|     | 40~44歳         | 76,230          | 247,101          | 246,833      |            |        |                    |
|     | 45~49歳         | 87,630          | 275,608          | 275,222      |            |        |                    |
|     | 50~54歳         | 67,034          | 190,653          | 190,321      |            |        |                    |
|     | 55~59歳         | 56,582          | 142,386          | 142,150      |            |        |                    |
|     | 60~64歳         | 53,415          | 120,066          | 119,893      |            |        |                    |
|     | 65~69歳         | 44,302          | 92,152           | 91,990       |            |        |                    |
|     | 70~74歳         | 28,769          | 56,726           | 56,627       |            |        |                    |
|     | 75~79歲         | 17,540          | 33,498           | 33,456       |            |        |                    |
|     | 80~84歲         | 9,327           | 17,598           | 17,569       |            |        |                    |
|     | 85歲以上          | 4,073           | 7,532            | 7,522        |            |        |                    |

以 上